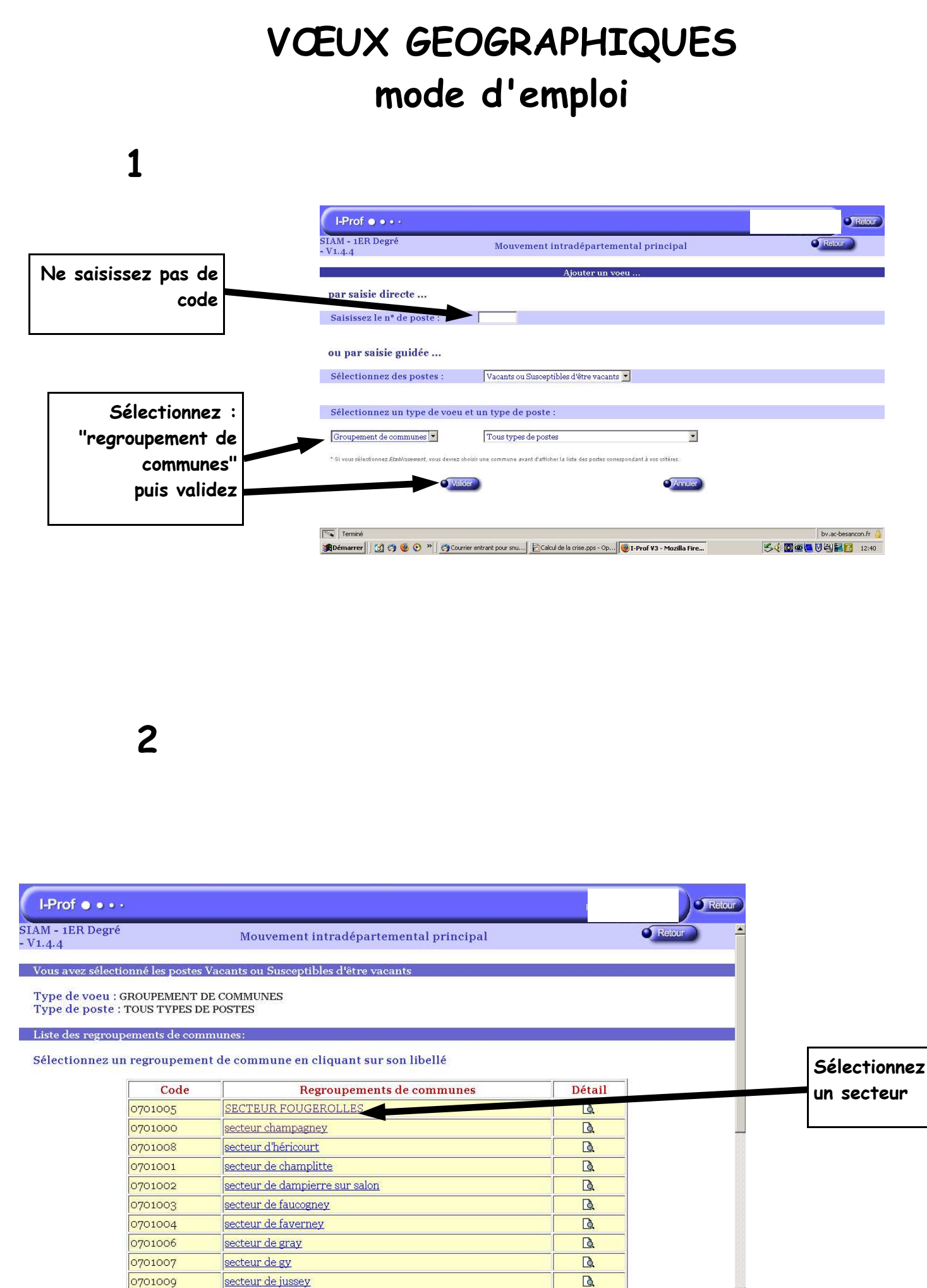

En attente de by.ac-besancon.fr... by.ac-besancon.fr 🍐

| N°<br>du<br>du<br>du<br>du<br>du<br>du<br>du<br>du<br>du<br>du<br>du<br>du<br>du                                                                                                    | Sélectionne   | z un po           | oste en cliquant sur son numé       | ro              |         |                  |         |                   |
|----------------------------------------------------------------------------------------------------|---------------|-------------------|-------------------------------------|-----------------|---------|------------------|---------|-------------------|
| 1000 DIRECTEUR ECOLE ELEMENTAIRE 4 CLASSES 0 1 100% Entier   1001 DIRECTEUR ECOLE ELEMENTAIRE 5 CLASSES 0 1 100% Entier   1002 DIRECTEUR ECOLE ELEMENTAIRE 5 CLASSES 0 1 100% Entier   1002 DIRECTEUR ECOLE ELEMENTAIRE 12 CLASSES 0 1 100% Entier   1003 DIRECTEUR ECOLE MATERNELLE 3 CLASSES 0 2 100% Entier   1004 TITULAIRE REMPLACANT ZIL SANS SPECIALITE 0 2 100% Entier   1005 CLIS HANDICAP MENTAL OPTION D 1 0 00% Entier   1005 ENSEIGNANT CLASSE ÉLÉMENTAIRE SANS SPECIALITE 1 100% Entier   1005 ENSEIGNANT CLASSE ÉLÉMENTAIRE ALLEMAND 1 100% Entier   1006 ENSEIGNANT CLASSE SANS SPECIALITE 1 100% Entier   1007 ENSEIGNANT CLASSE SANS SPECIALITE 1 100% Entier   1008 ENSEIGNANT CLASSE SANS SPECIALITE   |               | N°<br>du<br>poste | Type de poste                       | Spécialité      | Vacants | Susc.<br>Vacants | Quotité | Entier/<br>Fract. |
| 1001 DIRECTEUR ECOLE ELEMENTAIRE 5 CLASSES 0 1 100% Entier   1002 DIRECTEUR ECOLE ELEMENTAIRE 12 CLASSES 0 1 100% Entier   1003 DIRECTEUR ECOLE ELEMENTAIRE 12 CLASSES 0 1 100% Entier   1004 TITULAIRE REMPLACANT ZIL SANS SPECIALITE 0 2 100% Entier   1005 CLIS HANDICAP MENTAL OPTION D 1 0 100% Entier   1005 CLIS HANDICAP MENTAL OSNIS SPECIALITE 1 0 Entier   1005 ENSEIGNANT CLASSE ÉLÉMENTAIRE SANS SPECIALITE 1 100% Entier   1006 ENSEIGNANT CLASSE ÉLÉMENTAIRE ALLEMAND 1 100% Entier   1007 ENSEIGNANT CLASSE ÉLÉMENTAIRE ANGLAIS 1 100% Entier   1008 ENSEIGNANT CLASSE ÉLÉMENTAIRE ANGLAIS 1 100% Entier   1008 ENSEIGNANT CLASSE SANS SPECIALITE 0 0 100% Entier   1008 ENSEIGNANT CLASSE SANS SPECIALITE |               | 1000              | DIRECTEUR ECOLE ELEMENTAIRE         | 4 CLASSES       | 0       | 1                | 100%    | Entier            |
| 1002 DIRECTEUR ECOLE ELEMENTAIRE 12 CLASSES 0 1 100% Entier   1003 DIRECTEUR ECOLE MATERNELLE 3 CLASSES 0 2 100% Entier   1004 TITULAIRE REMPLACANT ZIL SANS SPECIALITE 0 2 100% Entier   1005 CLIS HANDICAP MENTAL OPTION D 1 0 100% Entier   1006 ENSEIGNANT CLASSE ÉLÉMENTAIRE SANS SPECIALITE 1 8 100% Entier   1007 ENSEIGNANT CLASSE ÉLÉMENTAIRE ALLEMAND 1 100% Entier   1008 ENSEIGNANT CLASSE ÉLÉMENTAIRE ANS SPECIALITE 1 100% Entier   1007 ENSEIGNANT CLASSE ÉLÉMENTAIRE ANGLAS 1 100% Entier   1008 ENSEIGNANT CLASSE ÉLÉMENTAIRE ANGLAS 1 100% Entier   1009 ENSEIGNANT CLASSE ÉLÉMENTAIRE ANGLAS 1 100% Entier   1009 ENSEIGNANT CLASSE ELÉMENTAIRE ANGLAS 1 100% Entier                                    |               | 1001              | DIRECTEUR ECOLE ELEMENTAIRE         | 5 CLASSES       | 0       | 1                | 100%    | Entier            |
| 1003 DIRECTEUR ECOLE MATERNELLE 3 CLASSES 0 2 100% Entier   1004 TITULAIRE REMPLACANT ZIL SANS SPECIALITE 0 2 100% Entier   1005 CLIS HANDICASM MENTAL OPTION D 1 0 100% Entier   1006 ENSEIGNANT CLASSE ÉLÉMENTAIRE SANS SPECIALITE 1 8 100% Entier   1007 ENSEIGNANT CLASSE ÉLÉMENTAIRE ALLEMAND 1 1 100% Entier   1008 ENSEIGNANT CLASSE ÉLÉMENTAIRE AUGLAS 1 100% Entier   1009 ENSEIGNANT CLASSE ÉLÉMENTAIRE AUGLAS 1 100% Entier   1008 ENSEIGNANT CLASSE ÉLÉMENTAIRE AUGLAS 1 100% Entier   1008 ENSEIGNANT CLASSE ÉLÉMENTAIRE AUGLAS 1 100% Entier   1008 ENSEIGNANT CLASSE ÉLÉMENTAIRE AUGLAS 1 100% Entier   1008 ENSEIGNANT CLASSE SANS SPECIALITE 0 9 100% Entier                                              |               | 1002              | DIRECTEUR ECOLE ELEMENTAIRE         | 12 CLASSES      | 0       | 1                | 100%    | Entier            |
| Sélectionnez 1004 TITULAIRE REMPLACANT ZIL SANS SPECIALITE 0 2 100% Entier   1005 CLIS HANDICAP MENTAL OPTION D 1 0 100% Entier   1006 ENSEIGNANT CLASSE ÉLÉMENTAIRE SANS SPECIALITE 1 8 100% Entier   1007 ENSEIGNANT CLASSE ÉLÉMENTAIRE ALLEMAND 1 100% Entier   1008 ENSEIGNANT CLASSE ÉLÉMENTAIRE ANGLAIS 1 100% Entier   1008 ENSEIGNANT CLASSE EANS SPECIALITE 0 9 100% Entier                                                                                                    |               | 1003              | DIRECTEUR ECOLE MATERNELLE          | 3 CLASSES       | 0       | 2                | 100%    | Entier            |
| Selectionnez 1005 CLIS HANDICAP MENTAL OPTION D 1 0 1006 Enter   type de poste 1006 ENSEIGNANT CLASSE ÉLÉMENTAIRE SANS SPECIALITE 1 8 1006 Enter   1007 ENSEIGNANT CLASSE ÉLÉMENTAIRE ALLEMAND 1 1 1006 Enter   1008 ENSEIGNANT CLASSE ÉLÉMENTAIRE ANGLAIS 1 1006 Enter   1008 ENSEIGNANT CLASSE SANS SPECIALITE 0 0 1006 Enter                                                                                                    |               | 1004              | TITULAIRE REMPLACANT ZIL            | SANS SPECIALITE | 0       | 2                | 100%    | Entier            |
| type de poste<br>1006 ENSEIGNANT CLASSE ÉLÉMENTAIRE SANS SPECIALITE 1 8 100% Entier<br>1007 ENSEIGNANT CLASSE ÉLÉMENTAIRE ALLEMAND 1 1 100% Entier<br>1008 ENSEIGNANT CLASSE ÉLÉMENTAIRE ANGLAIS 1 1 00% Entier<br>1000 ENSEIGNANT CLASSE SANS SPECIALITE 0 0 0 100% Entier                                                                                                    | Selectionnez  | 1005              | CLIS HANDICAP MENTAL                | OPTION D        | 1       | 0                | 100%    | Entier            |
| 1007 ENSEIGNANT CLASSE ÉLÉMENTAIRE ALLEMAND 1 1 100% Entier   1008 ENSEIGNANT CLASSE ÉLÉMENTAIRE ANGLAIS 1 1 100% Entier   1008 ENSEIGNANT CLASSE ÉLÉMENTAIRE ANGLAIS 1 1 100% Entier   1000 ENSEIGNANT CLASSE SANS SPECIAUTE 0 0 100% Entier                                                                                                    | type de poste | 1006              | ENSEIGNANT CLASSE ÉLÉMENTAIRE       | SANS SPECIALITE | 1       | 8                | 100%    | Entier            |
| 1008 ENSEIGNANT CLASSE ÉLÉMENTAIRE ANGLAIS 1 1 100% Entier<br>1000 ENSEIGNANT CLASSE SANS SPECIALITE 0 0 100% Entier                                                                                                    | Type de poste | 1007              | ENSEIGNANT CLASSE ÉLÉMENTAIRE       | ALLEMAND        | 1       | 1                | 100%    | Entier            |
| 1000 ENSEIGNANT CLASSE SANS SPECIALITE 0 9 100% Entier                                                                                                    |               | 1008              | ENSEIGNANT CLASSE ÉLÉMENTAIRE       | ANGLAIS         | 1       | 1                | 100%    | Entier            |
| PREELEMENTAIRE CHICKLE PREELEMENTAIRE                                                                                                    |               | 1009              | ENSEIGNANT CLASSE<br>PRÉÉLÉMENTAIRE | SANS SPECIALITE | 0       | 9                | 100%    | Entier            |
| 1010 PSYCHOLOGUE RÉSEAU SANS SPECIALITE 1 0 100% Entier                                                                                                    |               | <u>1010</u>       | PSYCHOLOGUE RÉSEAU                  | SANS SPECIALITE | 1       | 0                | 100%    | Entier            |
| 1011 REGROUPEMENT ADAPTATION OPTION E 1 1 100% Entire                                                                                                    |               | 1011              | REGROUPEMENT ADAPTATION             | OPTION E        | 1       | 1                | 100%    | Entier            |
| 1012 UNITE PEDAGOGIQUE D'INTEGRATION OPTION D o 1 100% Entier                                                                                                    |               | 1012              | UNITE PEDAGOGIQUE D'INTEGRATION     | OPTION D        | 0       | 1                | 100%    | Entier            |
| 999 DIRECTEUR ECOLE ELEMENTAIRE 2 CLASSES 1 00 100% Entier                                                                                                    |               | 999               | DIRECTEUR ECOLE ELEMENTAIRE         | 2 CLASSES       | 1       | 0                | 100%    | Entier            |

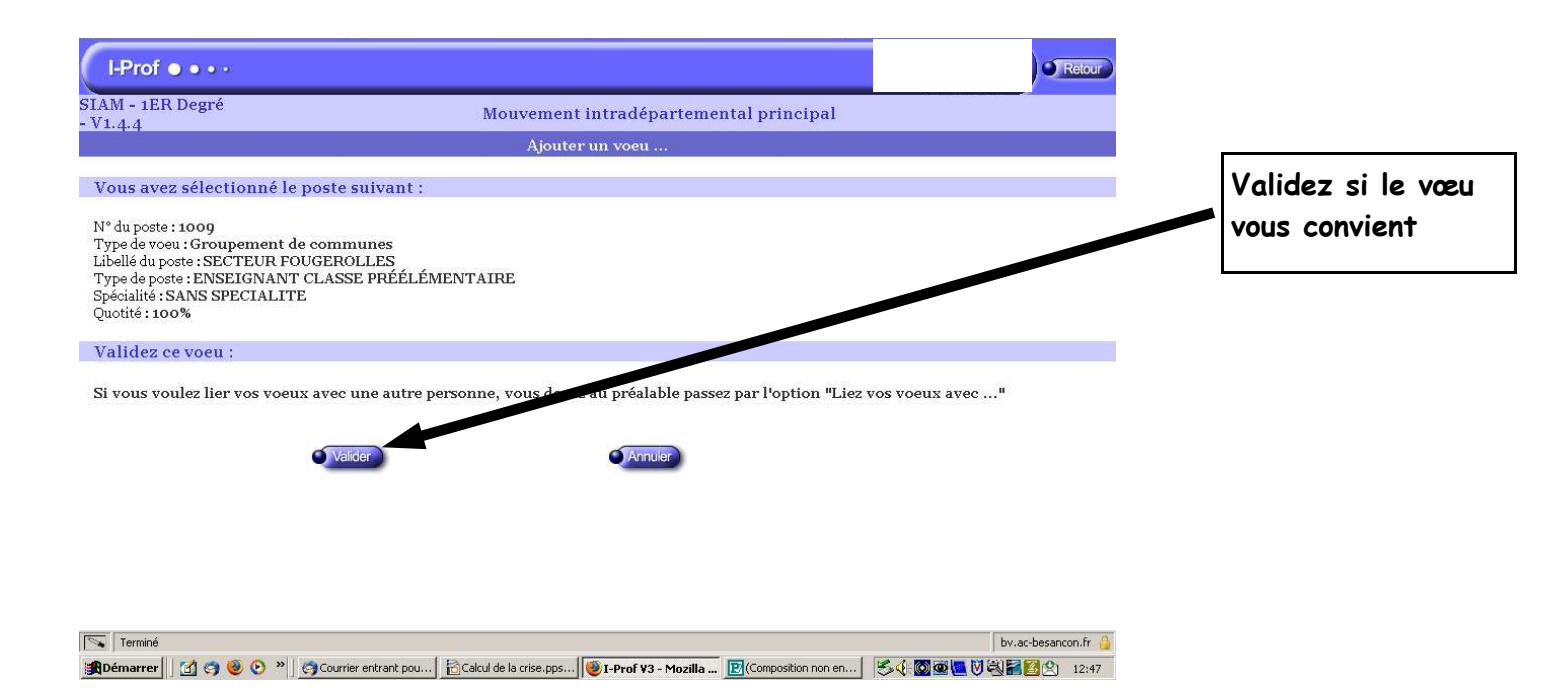